IPsec-tunnelheid tussen IOS-router en Cisco VPN-client 4.x voor Windows met Configuratievoorbeeld van TACACS+ gebruikersverificatie

# Inhoud

Inleiding Voorwaarden Vereisten Gebruikte componenten Conventies Configureren Netwerkdiagram Configuraties Verifiëren Problemen oplossen Opdrachten voor troubleshooting Routerkaarten Clientvastlegging Gerelateerde informatie

# Inleiding

Dit document beschrijft hoe u een IPsec-verbinding kunt configureren tussen een router en de Cisco Virtual Private Network (VPN) Client 4.x met Terminal Access Control System Plus (TACACS+) voor gebruikersverificatie. Cisco IOS-softwarerelease 12.2(8)T en releases later ondersteuningsverbindingen van Cisco VPN-client 4.x. VPN Client 4.x gebruikt Diffie-Hellman (D-H) groepsbeleid 2. De opdracht **isakmp beleid # groep 2** stelt de 4.x klanten in staat om aan te sluiten.

Dit document toont verificatie op de TACACS+ server met toestemming, zoals Windows Internet Naming Service (WINS) en DNS-opdrachten (Domain Naming Service), die lokaal door de router worden uitgevoerd.

Raadpleeg <u>Cisco VPN-client 3.x configureren voor Windows om lokale uitgebreide verificatie te</u> <u>gebruiken</u> om meer te weten te komen over het scenario waarin de gebruikersverificatie lokaal plaatsvindt in de Cisco IOS-router.

Raadpleeg <u>IPSec configureren tussen een Cisco IOS-router en een Cisco VPN-client 4.x voor</u> <u>Windows Gebruikend RADIUS voor gebruikersverificatie</u> om meer te weten te komen over het scenario waarin de gebruikersverificatie extern met RADIUS-protocol plaatsvindt.

## **Voorwaarden**

## **Vereisten**

Zorg er voordat u deze configuratie probeert voor dat u aan deze vereisten voldoet:

- Een pool van adressen die moet worden toegewezen voor IPsec
- Een groep met de naam "Vpngroup" met een wachtwoord voor "cisco123"
- Verificatie door gebruiker op een TACACS+ server

### Gebruikte componenten

De informatie in dit document is gebaseerd op de volgende software- en hardware-versies:

- Cisco VPN-client voor Windows versie 4.0.2D (een VPN-client 3.x of hoger moet werken)
- Cisco Secure voor Windows versie 3.0 (elke TACACS+ server moet werken)
- Cisco IOS 1710 routerversie 12.2(8)T1 geladen met de IPsec-functiesetUitvoer uit de opdracht Versie van het programma op de router wordt hier weergegeven. 1710#show version Cisco Internetwork Operating System Software IOS (tm) C1700 Software (C1710-K9O3SY-M), Version 12.2(8)T1, RELEASE SOFTWARE (fc2) TAC Support: http://www.cisco.com/tac Copyright (c) 1986-2002 by cisco Systems, Inc. Compiled Sat 30-Mar-02 13:30 by ccai Image text-base: 0x80008108, data-base: 0x80C1E054 ROM: System Bootstrap, Version 12.2(1r)XE1, RELEASE SOFTWARE (fc1) 1710 uptime is 1 week, 6 days, 22 hours, 30 minutes System returned to ROM by reload System image file is "flash:c1710-k9o3sy-mz.122-8.T1" cisco 1710 (MPC855T) processor (revision 0x200) with 27853K/4915K bytes of memory. Processor board ID JAD052706CX (3234866109), with hardware revision 0000 MPC855T processor: part number 5, mask 2 Bridging software. X.25 software, Version 3.0.0. 1 Ethernet/IEEE 802.3 interface(s) 1 FastEthernet/IEEE 802.3 interface(s) 1 Virtual Private Network (VPN) Module(s) 32K bytes of non-volatile configuration memory. 16384K bytes of processor board System flash (Read/Write) Configuration register is 0x2102

De informatie in dit document is gebaseerd op de apparaten in een specifieke laboratoriumomgeving. Alle apparaten die in dit document worden beschreven, hadden een opgeschoonde (standaard)configuratie. Als uw netwerk live is, moet u de potentiële impact van elke opdracht begrijpen.

### **Conventies**

Raadpleeg Cisco Technical Tips Convention voor informatie over documentconventies.

## **Configureren**

Deze sectie bevat informatie over het configureren van de functies die in dit document worden beschreven.

**N.B.:** Gebruik het <u>Opdrachtupgereedschap</u> (<u>alleen geregistreerde</u> klanten) om meer informatie te vinden over de opdrachten die in dit document worden gebruikt.

### **Netwerkdiagram**

Het netwerk in dit document is als volgt opgebouwd:

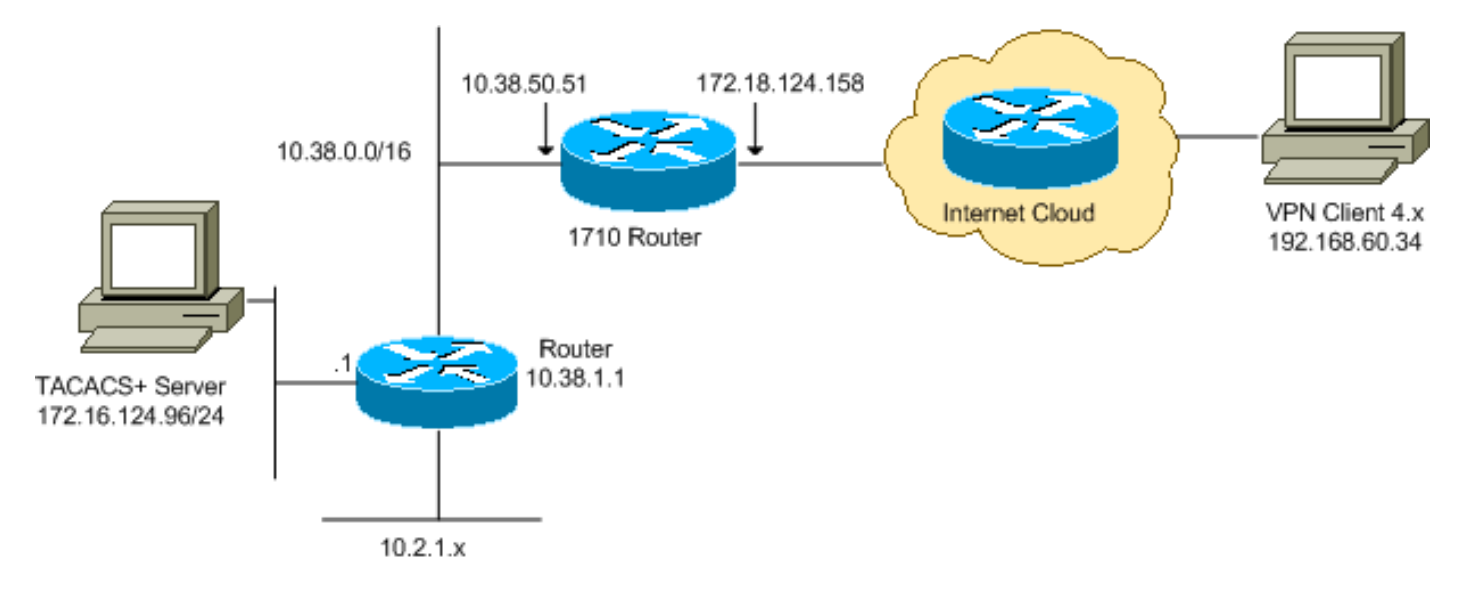

**Opmerking:** de IP-adresseringsschema's die in deze configuratie worden gebruikt, zijn niet wettelijk routeerbaar op het internet. Ze zijn <u>RFC 1918</u> adressen die in een labomgeving gebruikt zijn.

### **Configuraties**

Dit document gebruikt deze configuraties:

- <u>Cisco 1710 router</u>
- TACACS+ server
- VPN-client 4.x
- <u>Split-tunneling</u>

#### Cisco 1710 router

Cisco 1710 router 1710#show run Building configuration... Current configuration : 1884 bytes ! version 12.2 service timestamps debug uptime

```
service timestamps log uptime
no service password-encryption
hostname 1710
1
!--- Enable authentication, authorization and accounting
(AAA) !--- for user authentication and group
authorization. aaa new-model
!--- In order to enable extended authentication (Xauth)
for user authentication, !--- enable the aaa
authentication commands. !--- The group TACACS+ command
specifies TACACS+ user authentication.
aaa authentication login userauthen group tacacs+
!--- In order to enable group authorization, !--- enable
the aaa authorization commands.
aaa authorization network groupauthor local
1
!
ip subnet-zero
ip audit notify log
ip audit po max-events 100
!--- Create an Internet Security Association and !---
Key Management Protocol (ISAKMP) policy for Phase 1
negotiations. crypto isakmp policy 3
encr 3des
authentication pre-share
group 2
1
!--- Create a group in order to specify the !--- WINS
and DNS server addresses to the VPN Client, !--- along
with the pre-shared key for authentication. crypto
isakmp client configuration group vpngroup
key cisco123
dns 10.2.1.10
wins 10.2.1.20
domain cisco.com
pool ippool
!--- Create the Phase 2 policy for actual data
encryption. crypto ipsec transform-set myset esp-3des
esp-sha-hmac
1
!--- Create a dynamic map, and !--- apply the transform
set that was previously created. crypto dynamic-map
dynmap 10
set transform-set myset
1
!--- Create the actual crypto map, !--- and apply the
AAA lists that were created earlier. crypto map
clientmap client authentication list userauthen
crypto map clientmap isakmp authorization list
groupauthor
crypto map clientmap client configuration address
respond
crypto map clientmap 10 ipsec-isakmp dynamic dynmap
```

```
fax interface-type fax-mail
mta receive maximum-recipients 0
1
1
!
!--- Apply the crypto map on the outside interface.
interface FastEthernet0
ip address 172.18.124.158 255.255.255.0
crypto map clientmap
!
interface Ethernet0
ip address 10.38.50.51 255.255.0.0
1
!--- Create a pool of addresses to be assigned to the
VPN Clients. ip local pool ippool 10.1.1.100 10.1.1.200
ip classless
ip route 0.0.0.0 0.0.0.0 172.18.124.1
ip route 172.16.124.0 255.255.255.0 10.38.1.1
ip route 10.2.1.0 255.255.255.0 10.38.1.1
ip http server
ip pim bidir-enable
1
1
!--- Specify the IP address of the TACACS+ server, !---
along with the TACACS+ shared secret key. tacacs-server
host 172.16.124.96 key cisco123
!
line con 0
exec-timeout 0 0
line aux 0
line vty 0 4
!
!
end
```

#### TACACS+ server

VODOD

Voltooi de volgende stappen om de TACACS+ server te configureren:

1. Klik op **Ingang toevoegen** om een ingang voor de router in de TACACS+ serverdatabase toe te

| Setup                      | <b>%</b>            | AAA Clients           |                        |  |
|----------------------------|---------------------|-----------------------|------------------------|--|
| La Setup                   | AAA Client Hostname | AAA Client IP Address | Authenticate Using     |  |
| Components                 | 340                 | 172.18.124.151        | RADIUS (Cisco Aironet) |  |
| Network<br>Configuration   | Aironet-340-Lab     | 10.36.1.99            | RADIUS (Cisco Aironet) |  |
| System<br>Configuration    | others -            | <default></default>   | TACACS+ (Cisco IOS)    |  |
| Interface<br>Configuration |                     | Add Entry             |                        |  |

2. Ga in op de pagina AAA-client toevoegen de routerinformatie in zoals in deze

| afbeelding:                  | Ad                                                                                                    | d AAA Client            |
|------------------------------|----------------------------------------------------------------------------------------------------|-------------------------|
| Shared Profile<br>Components | AAA Client Hostname                                                                                                    | 1710Router              |
| Network<br>Configuration     | AAA Client IP Address                                                                                                    | 10.38.50.51             |
| Sustem<br>Configuration      |                                                                                                    |                         |
| Configuration                | Key                                                                                                    | cisco123                |
| Administration<br>Control    | Authenticate Using                                                                                                    | TACACS+ (Cisco IOS)     |
| External User                | <ul> <li>Single Connect TACACS+ AAA Client (Record stop in accounting on failure).</li> <li>Log Update/Watchdog Packets from this AAA Client</li> </ul> |                         |
| C I Reports and              |                                                                                                    |                         |
| Activity                     | Log RADIUS Tunneling Packets from this AAA Client                                                                                                    |                         |
| Documentation                | ·                                                                                                    |                         |
|                              | Submit                                                                                                    | Submit + Restart Cancel |

Typ in het veld AAA-clientnaam een naam voor de router.Typ **10.38.50.51** in het veld AAA client-IP-adres.Voer in het veld Key **cisco123** in als gedeelde geheime sleutel.Selecteer in de vervolgkeuzelijst Verifiëren met behulp van **TACACS+ (Cisco IOS)** en klik op **Inzenden**.

3. Typ in het veld Gebruiker de gebruikersnaam voor de VPN-gebruiker in de Cisco Securedatabase en klik op **Toevoegen/bewerken**. In dit voorbeeld is de gebruikersnaam *cisco*.

| 0,000.                                                                                                    |                                                                                          |                                                                                                    |
|----------------------------------------------------------------------------------------------------|------------------------------------------------------------------------------------------|----------------------------------------------------------------------------------------------------|
| Stared Profile                                                                                                    | User: Ginco                                                                              | User Setup and External User Databases     Finding a Specific User in the CiscoSecure User     Database     Adding a User to the CiscoSecure User Database     Lidding a User to the CiscoSecure User Database |
| Antwork<br>Dentropy attee<br>Cool ign attee<br>Cool ign attee<br>Cool ign attee<br>Cool ign attee<br>Cool ign attee<br>Cool ign attee<br>Cool ign attee<br>Cool ign attee | List users beginning with letter/number:<br>ABCDBEEHIJELM<br>NOPORSTUVWXXZ<br>O123456782 | Listing Usernames that Begin with a Particular<br>Character     Listing All Usernames in the CiscoSecure User<br>Database     Changing a Username in the CiscoSecure User<br>Database                          |
| External Oper<br>Database     External Oper<br>Activity     Excent atom     Conference of the operation                                                                   | Elet ATI Overs                                                                           | User Setup enables you to configure individual user<br>information, add users, and delete users in the<br>database.                                                                                            |

4. Voer in de volgende pagina het wachtwoord voor *Cisco-gebruikersinterface* in en bevestig.In dit voorbeeld is het wachtwoord ook *cisco*.

| User<br>Setep                | Supplementary User Info ?                                                                                                 | La resulta da la la                                                                                          |
|------------------------------|----------------------------------------------------------------------------------------------------|----------------------------------------------------------------------------------------------------|
| and I from                   | Real Name                                                                                                    | Account Disabled     Deleting a Licername                                                                    |
| TO   Setio                   | Description                                                                                                    | Supplementary User Info                                                                                      |
| Components                   |                                                                                                    | <ul> <li>Password Authentication</li> </ul>                                                                  |
| Network<br>Confrider alt ton |                                                                                                    | <ul> <li>Group to which the user is assigned</li> </ul>                                                      |
| Sind System                  | User Setup                                                                                                    | <u>Callback</u> Cleart ID Address Andersonal                                                                 |
| Configuration                | The second doubt and sold one                                                                                             | Chent IP Address Assignment     Advanced Settings                                                            |
| Configuration                | Password Authentication:                                                                                                  | Network Access Restrictions                                                                                  |
| and Ameridan                 | CiscoSecure Database                                                                                                    | Max Sessions                                                                                                 |
| Aug   Cranel                 | CHAD/AD AD if the Separate field is not                                                                                   | Usage Quotas                                                                                                 |
| Detabarez                    | checked.)                                                                                                    | Account Disable                                                                                              |
| C Reports and                | Password                                                                                                    | Downloadable ACLs                                                                                            |
| - Contraction of the second  | Confirm                                                                                                    | <ul> <li>Advanced TACACS+ Settings</li> </ul>                                                                |
| Coursestation                | Password                                                                                                    | <u>TACACS+ Enable Control</u> TACACS+ Enable Control                                                         |
|                              | Separate (CHAP/MS-CHAP/ARAP)                                                                                              | TACACS+ Enable Password     TACACS+ Outbound Password                                                        |
|                              | Password                                                                                                    | TACACS+ Outbound Password     TACACS+ Shell Command Authorization                                            |
|                              | Confirm                                                                                                    | TACACS+ Unknown Services                                                                                     |
|                              | Password                                                                                                    | IETF RADIUS Attributes                                                                                       |
|                              | When using a Token Card server for<br>authentication, supplying a separate CHAP                                           | RADIUS Vendor-Specific Attributes                                                                            |
|                              | password for a token card user allows CHAP<br>authentication. This is especially useful when<br>token caching is enabled. | Account Disabled Status                                                                                      |
|                              | Group to which the user is assigned:                                                                                      | Select the Account Disabled check box to disable this<br>account; clear the check box to enable the account. |
|                              | Submit Cencel                                                                                                    | [Back to Top]                                                                                                |

5. Als u de gebruikersaccount aan een groep wilt toewijzen, moet u deze stap nu uitvoeren. Klik op **Inzenden** als u klaar bent.

### VPN-client 4.x

Voltooi de volgende stappen om VPN-client 4.x te configureren:

1. Start de VPN-client en klik op **Nieuw** om een nieuwe verbinding te maken.

| Ø VPN Client                               |               |               |
|--------------------------------------------|---------------|---------------|
| Connection Entries Status Certificates Log | Options Help  |               |
| Connect New Import M                       | todify Delete | Cisco Systems |
| Connection Entries   Lertificates   Log    |               | 1 <u>-</u>    |
| Connection Entry                           | Host          | Transport     |
|                                            |               |               |
| Not connected.                             |               | //            |

Het dialoogvenster VPN-client voor Nieuwe VPN-verbinding maken

| Connection Entry:                                                  | and an             |
|--------------------------------------------------------------------|--------------------|
| Description:                                                       | $\mathbf{\lambda}$ |
| Host:                                                              |                    |
| Authentication Transport Backup Servers Dial-Up                    |                    |
| Group Authentication Mutual Group Authent                          | ication            |
| Name:                                                              |                    |
| Password:                                                          |                    |
| C <u>o</u> nfirm Password:                                         |                    |
| Certificate Authentication     Name:     Send CA Certificate Chain |                    |
| Erase User Password Save Ca                                        | incel              |

2. Typ in het dialoogvenster Nieuwe VPN-verbinding maken informatie over de verbinding zoals in deze afbeelding:

| VPN Client   Create New VPN Connection Entry                                                            |
|----------------------------------------------------------------------------------------------------|
| Connection Entry: IOS                                                                                   |
| Description: Connection to an IOS roter                                                                 |
| Host: 172.18.124.158                                                                                    |
| Authentication Transport Backup Servers Dial-Up                                                         |
|                                                                                                    |
| Name: vpngroup                                                                                          |
| Password: ****                                                                                          |
| Confirm Password: *****                                                                                 |
| <ul> <li>Certificate Authentication         <u>Name:</u> </li> <li>Send CA Certificate Chain</li> </ul> |
| Erase User Password Cancel                                                                              |

Voer in

het veld Toegang tot verbinding een naam in voor de verbinding.Typ in de velden Description en Host een beschrijving en het IP-adres van de host voor de verbinding.Klik in het tabblad Verificatie op de radioknop **groepsverificatie** en voer de naam en het wachtwoord van de gebruiker in.Klik op **Opslaan** om de verbinding op te slaan.

3. Selecteer in het venster VPN-client de verbindingsingang die u hebt gemaakt en klik op **Connect** om verbinding te maken met de router.

| VPN Client                        |                       |               |
|-----------------------------------|-----------------------|---------------|
| Connection Entries Status Certifi | ates Log Options Help |               |
| Connect New Imp                   | ort Modify Delete     | Cisco Systems |
| Connection Entry                  | Host                  | Transport     |
| IOS                               | 172.18.124.158        | IPSec/UDP     |
|                                   |                       |               |
|                                   |                       |               |

4. Aangezien IPsec onderhandelt, wordt u gevraagd om een gebruikersnaam en een wachtwoord. Voer een naam en wachtwoord in.Het venster toont deze berichten:"Onderhandelingen over beveiligingsprofielen.""Je link is nu veilig."

#### **Split-tunneling**

Om een gesplitste tunneling voor de VPN-verbindingen mogelijk te maken, moet u een toegangscontrolelijst (ACL) op de router configureren. In dit voorbeeld wordt de opdracht **toegangslijst 102** geassocieerd met de groep voor het splitsen van tunneling, en de tunnel gevormd naar de 10.38.X.X /16 en 10.2.x.x netwerken. Verkeersstromen niet versleuteld met apparaten die niet in ACL 102 (bijvoorbeeld het internet) zijn geplaatst.

access-list 102 permit ip 10.38.0.0 0.0.255.255 10.1.1.0 0.0.0.255 access-list 102 permit ip 10.2.0.0 0.0.255.255 10.1.1.0 0.0.0.255

Pas ACL op de groepeigenschappen toe.

```
crypto isakmp client configuration group vpngroup
key cisco123
dns 10.2.1.10
wins 10.2.1.20
domain cisco.com
pool ippool
acl 102
```

## Verifiëren

Deze sectie bevat informatie over de manier waarop u kunt controleren of de configuratie goed werkt.

Bepaalde opdrachten **worden** ondersteund door de <u>uitvoertolk</u> (alleen <u>geregistreerde</u> klanten). Met dit gereedschap kunt u een analyse van de opdrachtoutput **weergeven**.

1710#show crypto isakmp sa state conn-id slot dst src 172.18.124.158 192.168.60.34 **QM\_IDLE** 3 0 1710#show crypto ipsec sa interface: FastEthernet0 Crypto map tag: clientmap, local addr. 172.18.124.158 local ident (addr/mask/prot/port): (172.18.124.158/255.255.255.255/0/0) remote ident (addr/mask/prot/port): (10.1.1.114/255.255.255.255/0/0) current\_peer: 192.168.60.34 PERMIT, flags={} #pkts encaps: 0, #pkts encrypt: 0, #pkts digest 0 #pkts decaps: 0, #pkts decrypt: 0, #pkts verify 0 #pkts compressed: 0, #pkts decompressed: 0 #pkts not compressed: 0, #pkts compr. failed: 0, #pkts decompress failed: 0 #send errors 0, #recv errors 0 local crypto endpt.: 172.18.124.158, remote crypto endpt.: 192.168.60.34 path mtu 1500, media mtu 1500 current outbound spi: 8F9BB05F inbound esp sas: spi: 0x61C53A64(1640315492) transform: esp-3des esp-sha-hmac , in use settings ={Tunnel, } slot: 0, conn id: 200, flow\_id: 1, crypto map: clientmap sa timing: remaining key lifetime (k/sec): (4608000/3294) IV size: 8 bytes replay detection support: Y inbound ah sas: inbound pcp sas: outbound esp sas: spi: 0x8F9BB05F(2409345119) transform: esp-3des esp-sha-hmac , in use settings ={Tunnel, } slot: 0, conn id: 201, flow\_id: 2, crypto map: clientmap sa timing: remaining key lifetime (k/sec): (4608000/3294) IV size: 8 bytes replay detection support: Y outbound ah sas: outbound pcp sas:

```
remote ident (addr/mask/prot/port): (10.1.1.114/255.255.255.255/0/0)
current_peer: 192.168.60.34
PERMIT, flags={}
#pkts encaps: 3, #pkts encrypt: 3, #pkts digest 3
#pkts decaps: 3, #pkts decrypt: 3, #pkts verify 3
#pkts compressed: 0, #pkts decompressed: 0
#pkts not compressed: 0, #pkts compr. failed: 0, #pkts decompress failed: 0
#send errors 0, #recv errors 0
local crypto endpt.: 172.18.124.158, remote crypto endpt.: 192.168.60.34
path mtu 1500, media mtu 1500
current outbound spi: 8B57E45E
inbound esp sas:
spi: 0x89898D1A(2307493146)
transform: esp-3des esp-sha-hmac ,
in use settings ={Tunnel, }
slot: 0, conn id: 202, flow_id: 3, crypto map: clientmap
sa timing: remaining key lifetime (k/sec): (4607999/3452)
IV size: 8 bytes
replay detection support: Y
inbound ah sas:
inbound pcp sas:
outbound esp sas:
spi: 0x8B57E45E(2337793118)
transform: esp-3des esp-sha-hmac ,
in use settings ={Tunnel, }
slot: 0, conn id: 203, flow_id: 4, crypto map: clientmap
sa timing: remaining key lifetime (k/sec): (4607999/3452)
IV size: 8 bytes
replay detection support: Y
outbound ah sas:
outbound pcp sas:
1710#show crypto engine connections active
    Interface IP-Address State Algorithm
тр
                                                            Encrypt Decrypt
    FastEthernet0 172.18.124.158 set HMAC_SHA+3DES_56_C 0
2
                                                                      0
200 FastEthernet0 172.18.124.158 set HMAC_SHA+3DES_56_C 0
                                                                     0
201 FastEthernet0 172.18.124.158 set HMAC_SHA+3DES_56_C 0
                                                                     0
202 FastEthernet0 172.18.124.158 set HMAC_SHA+3DES_56_C 0
                                                                     3
203 FastEthernet0 172.18.124.158 set HMAC_SHA+3DES_56_C 3
                                                                    0
```

## Problemen oplossen

Deze sectie bevat informatie waarmee u problemen met de configuratie kunt oplossen.

### Opdrachten voor troubleshooting

Het <u>Uitvoer Tolk</u> (<u>uitsluitend geregistreerde</u> klanten) (OIT) ondersteunt bepaalde **show** opdrachten. Gebruik de OIT om een analyse van de opdrachtoutput van de **show** te bekijken.

Opmerking: Raadpleeg Belangrijke informatie over debug Commands voordat u debug-

opdrachten gebruikt.

- debug van crypto ipsec-displays debug informatie over IPsec-verbindingen.
- debug crypto isakmp-displays debug informatie over IPsec verbindingen en toont de eerste reeks eigenschappen die worden ontkend als gevolg van onverenigbaarheden op beide eindpunten.
- debug van crypto motor-informatie van de crypto motor.
- debug van verificatie—informatie over AAA/TACACS+-verificatie wordt weergegeven.
- debug van autorisatie—informatie over AAA/TACACS+ autorisatie wordt weergegeven.
- bug van tacacs-displays die u in staat stellen om de communicatie tussen de TACACS+ server en de router te problemen oplossen.

### **Routerkaarten**

#### 1710**#show debug** General OS: TACACS access control debugging is on AAA Authentication debugging is on Cryptographic Subsystem: Crypto ISAKMP debugging is on Crypto Engine debugging is on Crypto IPSEC debugging is on

1710#

```
1w6d: ISAKMP (0:0): received packet from 192.168.60.34 (N) NEW SA
1w6d: ISAKMP: local port 500, remote port 500
1w6d: ISAKMP (0:2): (Re)Setting client xauth list userauthen and state
1w6d: ISAKMP: Locking CONFIG struct 0x8158B894 from
  crypto_ikmp_config_initialize_sa, count 2
1w6d: ISAKMP (0:2): processing SA payload. message ID = 0
1w6d: ISAKMP (0:2): processing ID payload. message ID = 0
1w6d: ISAKMP (0:2): processing vendor id payload
1w6d: ISAKMP (0:2): vendor ID seems Unity/DPD but bad major
1w6d: ISAKMP (0:2): vendor ID is XAUTH
1w6d: ISAKMP (0:2): processing vendor id payload
1w6d: ISAKMP (0:2): vendor ID is DPD
1w6d: ISAKMP (0:2): processing vendor id payload
1w6d: ISAKMP (0:2): vendor ID is Unity
1w6d: ISAKMP (0:2): Checking ISAKMP transform 1 against priority 3 policy
1w6d: ISAKMP: encryption 3DES-CBC
1w6d: ISAKMP: hash SHA
1w6d: ISAKMP: default group 2
1w6d: ISAKMP: auth XAUTHInitPreShared
1w6d: ISAKMP: life type in seconds
1w6d: ISAKMP: life duration (VPI) of 0x0 0x20 0xC4 0x9B
1w6d: ISAKMP (0:2): atts are acceptable. Next payload is 3
1w6d: CryptoEngine0: generate alg parameter
1w6d: CryptoEngine0: CRYPTO_ISA_DH_CREATE(hw)(ipsec)
1w6d: CRYPTO_ENGINE: Dh phase 1 status: 0
1w6d: ISAKMP (0:2): processing KE payload. message ID = 0
1w6d: CryptoEngine0: generate alg parameter
1w6d: CryptoEngine0: CRYPTO_ISA_DH_SHARE_SECRET(hw)(ipsec)
1w6d: ISAKMP (0:2): processing NONCE payload. message ID = 0
1w6d: ISAKMP (0:2): processing vendor id payload
1w6d: ISAKMP (0:2): processing vendor id payload
1w6d: ISAKMP (0:2): processing vendor id payload
```

```
1w6d: AAA: parse name=ISAKMP-ID-AUTH idb type=-1 tty=-1
1w6d: AAA/MEMORY: create_user (0x817F63F4) user='vpngroup' ruser='NULL' ds0=0
  port='ISAKMP-ID-AUTH' rem_addr='192.168.60.34' authen_type=NONE
  service=LOGIN priv=0 initial_task_id='0'
1w6d: ISAKMP (0:2): Input = IKE_MESG_FROM_PEER, IKE_AM_EXCH
Old State = IKE_READY New State = IKE_R_AM_AAA_AWAIT
1w6d: ISAKMP-ID-AUTH AAA/AUTHOR/CRYPTO AAA(1472763894):
   Port='ISAKMP-ID-AUTH' list='groupauthor' service=NET
1w6d: AAA/AUTHOR/CRYPTO AAA: ISAKMP-ID-AUTH(1472763894) user='vpngroup'
1w6d: ISAKMP-ID-AUTH AAA/AUTHOR/CRYPTO AAA(1472763894): send AV service=ike
1w6d: ISAKMP-ID-AUTH AAA/AUTHOR/CRYPTO AAA(1472763894): send AV protocol=ipsec
1w6d: ISAKMP-ID-AUTH AAA/AUTHOR/CRYPTO AAA(1472763894): found list "groupauthor"
1w6d: ISAKMP-ID-AUTH AAA/AUTHOR/CRYPTO AAA(1472763894): Method=LOCAL
1w6d: AAA/AUTHOR (1472763894): Post authorization status = PASS_ADD
1w6d: ISAKMP: got callback 1
AAA/AUTHOR/IKE: Processing AV service=ike
AAA/AUTHOR/IKE: Processing AV protocol=ipsec
AAA/AUTHOR/IKE: Processing AV tunnel-password=cisco123
AAA/AUTHOR/IKE: Processing AV default-domain*cisco.com
AAA/AUTHOR/IKE: Processing AV addr-pool*ippool
AAA/AUTHOR/IKE: Processing AV key-exchange=ike
AAA/AUTHOR/IKE: Processing AV timeout*0
AAA/AUTHOR/IKE: Processing AV idletime*0
AAA/AUTHOR/IKE: Processing AV inacl*102
AAA/AUTHOR/IKE: Processing AV dns-servers*10.1.1.10 0.0.0.0
AAA/AUTHOR/IKE: Processing AV wins-servers*10.1.1.20 0.0.0.0
1w6d: CryptoEngine0: create ISAKMP SKEYID for conn id 2
1w6d: CryptoEngine0: CRYPTO_ISA_SA_CREATE(hw)(ipsec)
1w6d: ISAKMP (0:2): SKEYID state generated
1w6d: ISAKMP (0:2): SA is doing pre-shared key authentication plux
  XAUTH using id type ID_IPV4_ADDR
1w6d: ISAKMP (2): ID payload
next-payload : 10
type : 1
protocol : 17
port : 500
length : 8
1w6d: ISAKMP (2): Total payload length: 12
1w6d: CryptoEngine0: generate hmac context for conn id 2
1w6d: CryptoEngine0: CRYPTO_ISA_IKE_HMAC(hw)(ipsec)
1w6d: ISAKMP (0:2): sending packet to 192.168.60.34 (R) AG_INIT_EXCH
1w6d: ISAKMP (0:2): Input = IKE_MESG_FROM_AAA, PRESHARED_KEY_REPLY
Old State = IKE_R_AM_AAA_AWAIT New State = IKE_R_AM2
1w6d: AAA/MEMORY: free_user (0x817F63F4) user='vpngroup'
  ruser='NULL' port='ISAK MP-ID-AUTH' rem_addr='192.168.60.34'
   authen_type=NONE service=LOGIN priv=0
1w6d: ISAKMP (0:2): received packet from 192.168.60.34 (R) AG_INIT_EXCH
1w6d: CryptoEngine0: CRYPTO_ISA_IKE_DECRYPT(hw)(ipsec)
1w6d: ISAKMP (0:2): processing HASH payload. message ID = 0
1w6d: CryptoEngine0: generate hmac context for conn id 2
1w6d: CryptoEngine0: CRYPTO_ISA_IKE_HMAC(hw)(ipsec)
1w6d: ISAKMP (0:2): processing NOTIFY INITIAL_CONTACT protocol 1
   spi 0, message ID = 0, sa = 81673884
1w6d: ISAKMP (0:2): Process initial contact, bring down
   existing phase 1 and 2 SA's
1w6d: ISAKMP (0:2): returning IP addr to the address pool: 10.1.1.113
1w6d: ISAKMP (0:2): returning address 10.1.1.113 to pool
1w6d: ISAKMP (0:2): peer does not do paranoid keepalives.
1w6d: ISAKMP (0:2): SA has been authenticated with 192.168.60.34
1w6d: CryptoEngine0: clear dh number for conn id 1
1w6d: CryptoEngine0: CRYPTO_ISA_DH_DELETE(hw)(ipsec)
```

```
1w6d: IPSEC(key_engine): got a queue event...
1w6d: IPSEC(key_engine_delete_sas): rec'd delete notify from ISAKMP
1w6d: IPSEC(key_engine_delete_sas): delete all SAs shared with 192.168.60.34
1w6d: CryptoEngine0: generate hmac context for conn id 2
1w6d: CryptoEngine0: CRYPTO_ISA_IKE_HMAC(hw)(ipsec)
1w6d: CryptoEngine0: CRYPTO_ISA_IKE_ENCRYPT(hw)(ipsec)
1w6d: ISAKMP (0:2): sending packet to 192.168.60.34 (R) QM_IDLE
1w6d: ISAKMP (0:2): purging node 1324880791
1w6d: ISAKMP: Sending phase 1 responder lifetime 86400
1w6d: ISAKMP (0:2): Input = IKE_MESG_FROM_PEER, IKE_AM_EXCH
Old State = IKE_R_AM2 New State = IKE_P1_COMPLETE
1w6d: ISAKMP (0:2): Need XAUTH
1w6d: AAA: parse name=ISAKMP idb type=-1 tty=-1
1w6d: AAA/MEMORY: create_user (0x812F79FC) user='NULL'
  ruser='NULL' ds0=0 port='
ISAKMP' rem_addr='192.168.60.34' authen_type=ASCII service=LOGIN
  priv=0 initial_task_id='0'
1w6d: ISAKMP (0:2): Input = IKE_MESG_INTERNAL, IKE_PHASE1_COMPLETE
Old State = IKE_P1_COMPLETE New State = IKE_XAUTH_AAA_START_LOGIN_AWAIT
1w6d: AAA/AUTHEN/START (2017610393): port='ISAKMP' list='userauthen'
   action=LOGIN service=LOGIN
1w6d: AAA/AUTHEN/START (2017610393): found list userauthen
1w6d: AAA/AUTHEN/START (2017610393): Method=tacacs+ (tacacs+)
1w6d: TAC+: send AUTHEN/START packet ver=192 id=2017610393
1w6d: TAC+: Using default tacacs server-group "tacacs+" list.
1w6d: TAC+: Opening TCP/IP to 172.16.124.96/49 timeout=5
1w6d: TAC+: Opened TCP/IP handle 0x8183D638 to 172.16.124.96/49
1w6d: TAC+: 172.16.124.96 (2017610393) AUTHEN/START/LOGIN/ASCII queued
1w6d: TAC+: (2017610393) AUTHEN/START/LOGIN/ASCII processed
1w6d: TAC+: ver=192 id=2017610393 received AUTHEN status = GETUSER
1w6d: AAA/AUTHEN(2017610393): Status=GETUSER
1w6d: ISAKMP: got callback 1
1w6d: ISAKMP/xauth: request attribute XAUTH_TYPE_V2
1w6d: ISAKMP/xauth: request attribute XAUTH_MESSAGE_V2
1w6d: ISAKMP/xauth: request attribute XAUTH_USER_NAME_V2
1w6d: ISAKMP/xauth: request attribute XAUTH_USER_PASSWORD_V2
1w6d: CryptoEngine0: generate hmac context for conn id 2
1w6d: CryptoEngine0: CRYPTO_ISA_IKE_HMAC(hw) (ipsec)
1w6d: ISAKMP (0:2): initiating peer config to 192.168.60.34. ID = 1641488057
1w6d: CryptoEngine0: CRYPTO_ISA_IKE_ENCRYPT(hw)(ipsec)
1w6d: ISAKMP (0:2): sending packet to 192.168.60.34 (R) CONF_XAUTH
1w6d: ISAKMP (0:2): Input = IKE_MESG_FROM_AAA, IKE_AAA_START_LOGIN
Old State = IKE_XAUTH_AAA_START_LOGIN_AWAIT
  New State = IKE_XAUTH_REQ_SENT
1w6d: ISAKMP (0:2): received packet from 192.168.60.34 (R) CONF_XAUTH
1w6d: CryptoEngine0: CRYPTO_ISA_IKE_DECRYPT(hw)(ipsec)
1w6d: ISAKMP (0:2): processing transaction payload from 192.168.60.34.
  message ID = 1641488057
1w6d: CryptoEngine0: generate hmac context for conn id 2
1w6d: CryptoEngine0: CRYPTO_ISA_IKE_HMAC(hw)(ipsec)
1w6d: ISAKMP: Config payload REPLY
1w6d: ISAKMP/xauth: reply attribute XAUTH_TYPE_V2 unexpected
1w6d: ISAKMP/xauth: reply attribute XAUTH_USER_NAME_V2
1w6d: ISAKMP/xauth: reply attribute XAUTH_USER_PASSWORD_V2
1w6d: ISAKMP (0:2): deleting node 1641488057 error FALSE
  reason "done with xauth request/reply exchange"
1w6d: ISAKMP (0:2): Input = IKE_MESG_FROM_PEER, IKE_CFG_REPLY
Old State = IKE_XAUTH_REQ_SENT
  New State = IKE_XAUTH_AAA_CONT_LOGIN_AWAIT
```

```
1w6d: AAA/AUTHEN/CONT (2017610393): continue_login (user='(undef)')
1w6d: AAA/AUTHEN(2017610393): Status=GETUSER
1w6d: AAA/AUTHEN(2017610393): Method=tacacs+ (tacacs+)
1w6d: TAC+: send AUTHEN/CONT packet id=2017610393
1w6d: TAC+: 172.16.124.96 (2017610393) AUTHEN/CONT queued
1w6d: TAC+: (2017610393) AUTHEN/CONT processed
1w6d: TAC+: ver=192 id=2017610393 received AUTHEN status = GETPASS
1w6d: AAA/AUTHEN(2017610393): Status=GETPASS
1w6d: AAA/AUTHEN/CONT (2017610393): continue_login (user='cisco')
1w6d: AAA/AUTHEN(2017610393): Status=GETPASS
1w6d: AAA/AUTHEN(2017610393): Method=tacacs+ (tacacs+)
1w6d: TAC+: send AUTHEN/CONT packet id=2017610393
1w6d: TAC+: 172.16.124.96 (2017610393) AUTHEN/CONT queued
1w6d: TAC+: (2017610393) AUTHEN/CONT processed
1w6d: TAC+: ver=192 id=2017610393 received AUTHEN status = PASS
1w6d: AAA/AUTHEN(2017610393): Status=PASS
1w6d: ISAKMP: got callback 1
1w6d: TAC+: Closing TCP/IP 0x8183D638 connection to 172.16.124.96/49
1w6d: CryptoEngine0: generate hmac context for conn id 2
1w6d: CryptoEngine0: CRYPTO_ISA_IKE_HMAC(hw)(ipsec)
1w6d: ISAKMP (0:2): initiating peer config to 192.168.60.34. ID = 1736579999
1w6d: CryptoEngine0: CRYPTO_ISA_IKE_ENCRYPT(hw)(ipsec)
1w6d: ISAKMP (0:2): sending packet to 192.168.60.34 (R) CONF_XAUTH
1w6d: ISAKMP (0:2): Input = IKE_MESG_FROM_AAA, IKE_AAA_CONT_LOGIN
Old State = IKE_XAUTH_AAA_CONT_LOGIN_AWAIT
  New State = IKE_XAUTH_SET_SENT
1w6d: AAA/MEMORY: free_user (0x812F79FC) user='cisco' ruser='NULL'
  port='ISAKMP' rem_addr='192.168.60.34' authen_type=ASCII
   service=LOGIN priv=0
1w6d: ISAKMP (0:2): received packet from 192.168.60.34 (R) CONF_XAUTH
1w6d: CryptoEngine0: CRYPTO_ISA_IKE_DECRYPT(hw)(ipsec)
1w6d: ISAKMP (0:2): processing transaction payload from 192.168.60.34.
  message ID = 1736579999
1w6d: CryptoEngine0: generate hmac context for conn id 2
1w6d: CryptoEngine0: CRYPTO_ISA_IKE_HMAC(hw)(ipsec)
1w6d: ISAKMP: Config payload ACK
1w6d: ISAKMP (0:2): XAUTH ACK Processed
1w6d: ISAKMP (0:2): deleting node 1736579999 error FALSE
   reason "done with transaction"
1w6d: ISAKMP (0:2): Input = IKE MESG FROM PEER, IKE CFG ACK
Old State = IKE_XAUTH_SET_SENT New State = IKE_P1_COMPLETE
1w6d: ISAKMP (0:2): Input = IKE_MESG_INTERNAL, IKE_PHASE1_COMPLETE
Old State = IKE_P1_COMPLETE New State = IKE_P1_COMPLETE
1w6d: ISAKMP (0:2): received packet from 192.168.60.34 (R) QM_IDLE
1w6d: CryptoEngine0: CRYPTO_ISA_IKE_DECRYPT(hw)(ipsec)
1w6d: ISAKMP (0:2): processing transaction payload from 192.168.60.34.
   message ID = 398811763
1w6d: CryptoEngine0: generate hmac context for conn id 2
1w6d: CryptoEngine0: CRYPTO_ISA_IKE_HMAC(hw)(ipsec)
1w6d: ISAKMP: Config payload REQUEST
1w6d: ISAKMP (0:2): checking request:
1w6d: ISAKMP: IP4_ADDRESS
1w6d: ISAKMP: IP4_NETMASK
1w6d: ISAKMP: IP4_DNS
1w6d: ISAKMP: IP4_NBNS
1w6d: ISAKMP: ADDRESS_EXPIRY
1w6d: ISAKMP: APPLICATION_VERSION
1w6d: ISAKMP: UNKNOWN Unknown Attr: 0x7000
1w6d: ISAKMP: UNKNOWN Unknown Attr: 0x7001
1w6d: ISAKMP: DEFAULT_DOMAIN
1w6d: ISAKMP: SPLIT_INCLUDE
```

```
1w6d: ISAKMP: UNKNOWN Unknown Attr: 0x7007
1w6d: ISAKMP: UNKNOWN Unknown Attr: 0x7008
1w6d: ISAKMP: UNKNOWN Unknown Attr: 0x7005
1w6d: AAA: parse name=ISAKMP-GROUP-AUTH idb type=-1 tty=-1
1w6d: AAA/MEMORY: create_user (0x812F79FC) user='vpngroup' ruser='NULL' ds0=0 po
rt='ISAKMP-GROUP-AUTH' rem_addr='192.168.60.34' authen_type=NONE service=LOGIN pr
iv=0 initial_task_id='0'
1w6d: ISAKMP (0:2): Input = IKE MESG FROM PEER, IKE CFG REQUEST
Old State = IKE_P1_COMPLETE New State = IKE_CONFIG_AUTHOR_AAA_AWAIT
1w6d: ISAKMP-GROUP-AUTH AAA/AUTHOR/CRYPTO AAA(1059453615):
   Port='ISAKMP-GROUP-AUTH' list='groupauthor' service=NET
1w6d: AAA/AUTHOR/CRYPTO AAA: ISAKMP-GROUP-AUTH(1059453615)
   user='vpngroup'
1w6d: ISAKMP-GROUP-AUTH AAA/AUTHOR/CRYPTO AAA(1059453615):
   send AV service=ike
1w6d: ISAKMP-GROUP-AUTH AAA/AUTHOR/CRYPTO AAA(1059453615):
  send AV protocol=ipsec
1w6d: ISAKMP-GROUP-AUTH AAA/AUTHOR/CRYPTO AAA(1059453615):
   found list "groupauthor"
1w6d: ISAKMP-GROUP-AUTH AAA/AUTHOR/CRYPTO AAA(1059453615):
  Method=LOCAL
1w6d: AAA/AUTHOR (1059453615): Post authorization status = PASS_ADD
1w6d: ISAKMP: got callback 1
AAA/AUTHOR/IKE: Processing AV service=ike
AAA/AUTHOR/IKE: Processing AV protocol=ipsec
AAA/AUTHOR/IKE: Processing AV tunnel-password=cisco123
AAA/AUTHOR/IKE: Processing AV default-domain*cisco.com
AAA/AUTHOR/IKE: Processing AV addr-pool*ippool
AAA/AUTHOR/IKE: Processing AV key-exchange=ike
AAA/AUTHOR/IKE: Processing AV timeout*0
AAA/AUTHOR/IKE: Processing AV idletime*0
AAA/AUTHOR/IKE: Processing AV inacl*102
AAA/AUTHOR/IKE: Processing AV dns-servers*10.1.1.10 0.0.0.0
AAA/AUTHOR/IKE: Processing AV wins-servers*10.1.1.20 0.0.0.0
1w6d: ISAKMP (0:2): attributes sent in message:
1w6d: Address: 0.2.0.0
1w6d: ISAKMP (0:2): allocating address 10.1.1.114
1w6d: ISAKMP: Sending private address: 10.1.1.114
1w6d: ISAKMP: Unknown Attr: IP4_NETMASK (0x2)
1w6d: ISAKMP: Sending IP4_DNS server address: 10.1.1.10
1w6d: ISAKMP: Sending IP4_NBNS server address: 10.1.1.20
1w6d: ISAKMP: Sending ADDRESS_EXPIRY seconds left to use the address: 86396
1w6d: ISAKMP: Sending APPLICATION_VERSION string:
  Cisco Internetwork Operating System Software IOS (tm) C1700 Software
   (C1710-K9O3SY-M), Version 12.2(8)T1, RELEASE SOFTWARE (fc2)
   TAC Support: http://www.cisco.com/tac
   Copyright (c) 1986-2002 by cisco Systems, Inc.
   Compiled Sat 30-Mar-02 13:30 by ccai
1w6d: ISAKMP: Unknown Attr: UNKNOWN (0x7000)
1w6d: ISAKMP: Unknown Attr: UNKNOWN (0x7001)
1w6d: ISAKMP: Sending DEFAULT_DOMAIN default domain name: cisco.com
1w6d: ISAKMP: Sending split include name 102 network 10.38.0.0
  mask 255.255.0.0 protocol 0, src port 0, dst port 0
1w6d: ISAKMP: Unknown Attr: UNKNOWN (0x7007)
1w6d: ISAKMP: Unknown Attr: UNKNOWN (0x7008)
1w6d: ISAKMP: Unknown Attr: UNKNOWN (0x7005)
1w6d: CryptoEngine0: generate hmac context for conn id 2
1w6d: CryptoEngine0: CRYPTO_ISA_IKE_HMAC(hw)(ipsec)
1w6d: ISAKMP (0:2): responding to peer config from 192.168.60.34. ID = 398811763
1w6d: CryptoEngine0: CRYPTO_ISA_IKE_ENCRYPT(hw)(ipsec)
1w6d: ISAKMP (0:2): sending packet to 192.168.60.34 (R) CONF_ADDR
1w6d: ISAKMP (0:2): deleting node 398811763 error FALSE reason ""
```

```
1w6d: ISAKMP (0:2): Input = IKE_MESG_FROM_AAA, IKE_AAA_GROUP_ATTR
Old State = IKE_CONFIG_AUTHOR_AAA_AWAIT New State = IKE_P1_COMPLETE
1w6d: AAA/MEMORY: free_user (0x812F79FC) user='vpngroup'
  ruser='NULL' port='ISAKMP-GROUP-AUTH' rem_addr='192.168.60.34'
   authen_type=NONE service=LOGIN priv=0
1w6d: ISAKMP (0:2): received packet from 192.168.60.34 (R) OM IDLE
1w6d: CryptoEngine0: CRYPTO_ISA_IKE_DECRYPT(hw)(ipsec)
1w6d: CryptoEngine0: generate hmac context for conn id 2
1w6d: CryptoEngine0: CRYPTO_ISA_IKE_HMAC(hw)(ipsec)
1w6d: ISAKMP (0:2): processing HASH payload. message ID = 1369459046
1w6d: ISAKMP (0:2): processing SA payload. message ID = 1369459046
1w6d: ISAKMP (0:2): Checking IPSec proposal 1
1w6d: ISAKMP: transform 1, ESP_3DES
1w6d: ISAKMP: attributes in transform:
1w6d: ISAKMP: authenticator is HMAC-MD5
1w6d: ISAKMP: encaps is 1
1w6d: ISAKMP: SA life type in seconds
1w6d: ISAKMP: SA life duration (VPI) of 0x0 0x20 0xC4 0x9B
1w6d: validate proposal 0
1w6d: IPSEC(validate_proposal): transform proposal
   (prot 3, trans 3, hmac_alg 1) not supported
1w6d: ISAKMP (0:2): atts not acceptable. Next payload is 0
1w6d: ISAKMP (0:2): skipping next ANDed proposal (1)
1w6d: ISAKMP (0:2): Checking IPSec proposal 2
1w6d: ISAKMP: transform 1, ESP_3DES
1w6d: ISAKMP: attributes in transform:
1w6d: ISAKMP: authenticator is HMAC-SHA
1w6d: ISAKMP: encaps is 1
1w6d: ISAKMP: SA life type in seconds
1w6d: ISAKMP: SA life duration (VPI) of 0x0 0x20 0xC4 0x9B
1w6d: validate proposal 0
1w6d: ISAKMP (0:2): atts are acceptable.
1w6d: ISAKMP (0:2): Checking IPSec proposal 2
1w6d: ISAKMP (0:2): transform 1, IPPCP LZS
1w6d: ISAKMP: attributes in transform:
1w6d: ISAKMP: encaps is 1
1w6d: ISAKMP: SA life type in seconds
1w6d: ISAKMP: SA life duration (VPI) of 0x0 0x20 0xC4 0x9B
1w6d: IPSEC(validate_proposal): transform proposal
   (prot 4, trans 3, hmac_alg 0) not supported
1w6d: ISAKMP (0:2): atts not acceptable. Next payload is 0
1w6d: ISAKMP (0:2): Checking IPSec proposal 3
1w6d: ISAKMP: transform 1, ESP_3DES
1w6d: ISAKMP: attributes in transform:
1w6d: ISAKMP: authenticator is HMAC-MD5
1w6d: ISAKMP: encaps is 1
1w6d: ISAKMP: SA life type in seconds
1w6d: ISAKMP: SA life duration (VPI) of 0x0 0x20 0xC4 0x9B
1w6d: validate proposal 0
1w6d: IPSEC(validate_proposal): transform proposal
   (prot 3, trans 3, hmac_alg 1) not supported
1w6d: ISAKMP (0:2): atts not acceptable. Next payload is 0
1w6d: ISAKMP (0:2): Checking IPSec proposal 4
1w6d: ISAKMP: transform 1, ESP_3DES
1w6d: ISAKMP: attributes in transform:
1w6d: ISAKMP: authenticator is HMAC-SHA
1w6d: ISAKMP: encaps is 1
1w6d: ISAKMP: SA life type in seconds
1w6d: ISAKMP: SA life duration (VPI) of 0x0 0x20 0xC4 0x9B
1w6d: validate proposal 0
1w6d: ISAKMP (0:2): atts are acceptable.
1w6d: IPSEC(validate_proposal_request): proposal part #1,
   (key eng. msg.) INBOUND local= 172.18.124.158,
```

```
remote= 192.168.60.34, local_proxy= 172.18.124.158/255.255.255.255/0/0
   (type=1), remote_proxy= 10.1.1.114/255.255.255.255/0/0 (type=1),
  protocol= ESP, transform= esp-3des esp-sha-hmac , lifedur= 0s and 0kb,
   spi= 0x0(0), conn_id= 0, keysize= 0, flags= 0x4
1w6d: validate proposal request 0
1w6d: ISAKMP (0:2): processing NONCE payload. message ID = 1369459046
1w6d: ISAKMP (0:2): processing ID payload. message ID = 1369459046
1w6d: ISAKMP (0:2): processing ID payload. message ID = 1369459046
1w6d: ISAKMP (0:2): asking for 1 spis from ipsec
1w6d: ISAKMP (0:2): Node 1369459046, Input = IKE_MESG_FROM_PEER, IKE_QM_EXCH
Old State = IKE_QM_READY New State = IKE_QM_SPI_STARVE
1w6d: IPSEC(key_engine): got a queue event...
1w6d: IPSEC(spi_response): getting spi 1640315492 for SA
   from 172.18.124.158 to 192.168.60.34 for prot 3
1w6d: ISAKMP: received ke message (2/1)
1w6d: CryptoEngine0: generate hmac context for conn id 2
1w6d: CryptoEngine0: CRYPTO_ISA_IKE_HMAC(hw)(ipsec)
1w6d: CryptoEngine0: CRYPTO_ISA_IKE_ENCRYPT(hw) (ipsec)
1w6d: ISAKMP (0:2): sending packet to 192.168.60.34 (R) QM_IDLE
1w6d: ISAKMP (0:2): Node 1369459046,
   Input = IKE_MESG_FROM_IPSEC, IKE_SPI_REPLY
Old State = IKE_QM_SPI_STARVE New State = IKE_QM_R_QM2
1w6d: ISAKMP (0:2): received packet from 192.168.60.34 (R) QM_IDLE
1w6d: CryptoEngine0: CRYPTO_ISA_IKE_DECRYPT(hw)(ipsec)
1w6d: CryptoEngine0: generate hmac context for conn id 2
1w6d: CryptoEngine0: CRYPTO_ISA_IKE_HMAC(hw)(ipsec)
1w6d: ipsec allocate flow 0
1w6d: ipsec allocate flow 0
1w6d: CryptoEngine0: CRYPTO_ISA_IPSEC_KEY_CREATE(hw)(ipsec)
1w6d: CryptoEngine0: CRYPTO_ISA_IPSEC_KEY_CREATE(hw)(ipsec)
1w6d: ISAKMP (0:2): Creating IPSec SAs
1w6d: inbound SA from 192.168.60.34 to 172.18.124.158
   (proxy 10.1.1.114 to 172.18.124.158)
1w6d: has spi 0x61C53A64 and conn_id 200 and flags 4
1w6d: lifetime of 2147483 seconds
1w6d: outbound SA from 172.18.124.158 to 192.168.60.34
   (proxy 172.18.124.158 to 10.1.1.114 )
1w6d: has spi -1885622177 and conn_id 201 and flags C
1w6d: lifetime of 2147483 seconds
1w6d: ISAKMP (0:2): deleting node 1369459046 error FALSE
   reason "quick mode done (await()"
1w6d: ISAKMP (0:2): Node 1369459046,
   Input = IKE_MESG_FROM_PEER, IKE_QM_EXCH
Old State = IKE_QM_R_QM2 New State = IKE_QM_PHASE2_COMPLETE
1w6d: IPSEC(key_engine): got a gueue event...
1w6d: IPSEC(initialize_sas): ,
   (key eng. msg.) INBOUND local= 172.18.124.158,
   remote= 192.168.60.34, local_proxy= 172.18.124.158/0.0.0.0/0/0
   (type=1), remote_proxy= 10.1.1.114/0.0.0.0/0/0 (type=1),
   protocol= ESP, transform= esp-3des esp-sha-hmac ,
   lifedur= 2147483s and 0kb, spi= 0x61C53A64(1640315492),
   conn_id= 200, keysize= 0, flags= 0x4
1w6d: IPSEC(initialize_sas): , (key eng. msg.)
   OUTBOUND local= 172.18.124.158, remote= 192.168.60.34,
   local_proxy= 172.18.124.158/0.0.0.0/0/0 (type=1),
   remote_proxy= 10.1.1.114/0.0.0.0/0/0 (type=1),
   protocol= ESP, transform= esp-3des esp-sha-hmac ,
   lifedur= 2147483s and 0kb, spi= 0x8F9BB05F(2409345119),
   conn_id= 201, keysize= 0, flags= 0xC
1w6d: IPSEC(create_sa): sa created, (sa) sa_dest= 172.18.124.158,
   sa_prot= 50, sa_spi= 0x61C53A64(1640315492),
```

```
sa_trans= esp-3des esp-sha-hmac , sa_conn_id= 200
1w6d: IPSEC(create_sa): sa created, (sa) sa_dest= 192.168.60.34,
    sa_prot= 50, sa_spi= 0x8F9BB05F(2409345119),
    sa_trans= esp-3des esp-sha-hmac , sa_conn_id= 201
```

#### **<u>Clientvastlegging</u>**

Om de logbestanden te bekijken, start u het logvenster op de VPN-client en stelt u het filter in op *Hoog* voor alle geconfigureerde klassen.

Hier wordt een voorbeeldloguitvoer weergegeven.

1 11:56:06.609 06/05/02 Sev=Info/6 DIALER/0x63300002 Initiating connection. 2 11:56:06.609 06/05/02 Sev=Info/4 CM/0x63100002 Begin connection process 3 11:56:06.609 06/05/02 Sev=Info/4 CM/0x63100004 Establish secure connection using Ethernet 4 11:56:06.609 06/05/02 Sev=Info/4 CM/0x63100026 Attempt connection with server "172.18.124.158" 5 11:56:06.609 06/05/02 Sev=Info/6 IKE/0x6300003B Attempting to establish a connection with 172.18.124.158. 6 11:56:06.669 06/05/02 Sev=Info/4 IKE/0x63000013 SENDING >>> ISAKMP OAK AG (SA, KE, NON, ID, VID, VID, VID) to 172.18.124.158 7 11:56:07.250 06/05/02 Sev=Info/5 IKE/0x6300002F Received ISAKMP packet: peer = 172.18.124.158 8 11:56:07.250 06/05/02 Sev=Info/4 IKE/0x63000014 RECEIVING <<< ISAKMP OAK AG (SA, VID, VID, VID, VID, KE, ID, NON, HASH) from 172.18.124.158 9 11:56:07.250 06/05/02 Sev=Info/5 IKE/0x63000059 Vendor ID payload = 12F5F28C457168A9702D9FE274CC0100 10 11:56:07.250 06/05/02 Sev=Info/5 IKE/0x63000001 Peer is a Cisco-Unity compliant peer 11 11:56:07.250 06/05/02 Sev=Info/5 IKE/0x63000059 Vendor ID payload = AFCAD71368A1F1C96B8696FC77570100 12 11:56:07.250 06/05/02 Sev=Info/5 IKE/0x63000001 Peer supports DPD 13 11:56:07.250 06/05/02 Sev=Info/5 IKE/0x63000059 Vendor ID payload = 0A0E5F2A15C0B2F2A41B00897B816B3C 14 11:56:07.250 06/05/02 Sev=Info/5 IKE/0x63000059 Vendor ID payload = 09002689DFD6B712 15 11:56:07.280 06/05/02 Sev=Info/4 IKE/0x63000013 SENDING >>> ISAKMP OAK AG \*(HASH, NOTIFY:STATUS\_INITIAL\_CONTACT) to 172.18.124.158

16 11:56:07.320 06/05/02 Sev=Info/5 IKE/0x6300002F

17 11:56:07.320 06/05/02 Sev=Info/4 IKE/0x63000014 RECEIVING <<< ISAKMP OAK INFO \*(HASH, NOTIFY:STATUS\_RESP\_LIFETIME) from 172.18.124.158 18 11:56:07.320 06/05/02 Sev=Info/5 IKE/0x63000044 RESPONDER-LIFETIME notify has value of 86400 seconds 19 11:56:07.320 06/05/02 Sev=Info/5 IKE/0x63000046 This SA has already been alive for 1 seconds, setting expiry to 86399 seconds from now 20 11:56:07.561 06/05/02 Sev=Info/5 IKE/0x6300002F Received ISAKMP packet: peer = 172.18.124.158 21 11:56:07.561 06/05/02 Sev=Info/4 IKE/0x63000014 RECEIVING <<< ISAKMP OAK TRANS \*(HASH, ATTR) from 172.18.124.158 22 11:56:07.561 06/05/02 Sev=Info/4 CM/0x63100015 Launch xAuth application 23 11:56:07.571 06/05/02 Sev=Info/4 IPSEC/0x63700014 Deleted all keys 24 11:56:09.734 06/05/02 Sev=Info/4 CM/0x63100017 xAuth application returned 25 11:56:09.734 06/05/02 Sev=Info/4 IKE/0x63000013 SENDING >>> ISAKMP OAK TRANS \*(HASH, ATTR) to 172.18.124.158 26 11:56:10.174 06/05/02 Sev=Info/5 IKE/0x6300002F Received ISAKMP packet: peer = 172.18.124.158 27 11:56:10.184 06/05/02 Sev=Info/4 IKE/0x63000014 RECEIVING <<< ISAKMP OAK TRANS \*(HASH, ATTR) from 172.18.124.158 28 11:56:10.184 06/05/02 Sev=Info/4 CM/0x6310000E Established Phase 1 SA. 1 Phase 1 SA in the system 29 11:56:10.184 06/05/02 Sev=Info/4 IKE/0x63000013 SENDING >>> ISAKMP OAK TRANS \*(HASH, ATTR) to 172.18.124.158 30 11:56:10.204 06/05/02 Sev=Info/5 IKE/0x6300005D Client sending a firewall request to concentrator 31 11:56:10.204 06/05/02 Sev=Info/5 IKE/0x6300005C Firewall Policy: Product=Cisco Integrated Client, Capability= (Centralized Policy Push). 32 11:56:10.204 06/05/02 Sev=Info/4 IKE/0x63000013 SENDING >>> ISAKMP OAK TRANS \*(HASH, ATTR) to 172.18.124.158 33 11:56:10.265 06/05/02 Sev=Info/5 IKE/0x6300002F Received ISAKMP packet: peer = 172.18.124.158 34 11:56:10.265 06/05/02 Sev=Info/4 IKE/0x63000014 RECEIVING <<< ISAKMP OAK TRANS \*(HASH, ATTR) from 172.18.124.158 35 11:56:10.265 06/05/02 Sev=Info/5 IKE/0x63000010 MODE\_CFG\_REPLY: Attribute = INTERNAL\_IPV4\_ADDRESS: , value = 10.1.1.114 36 11:56:10.265 06/05/02 Sev=Info/5 IKE/0x63000010

MODE\_CFG\_REPLY: Attribute = INTERNAL\_IPV4\_DNS(1): , value = 10.1.1.10

Received ISAKMP packet: peer = 172.18.124.158

37 11:56:10.265 06/05/02 Sev=Info/5 IKE/0x63000010 MODE\_CFG\_REPLY: Attribute = INTERNAL\_IPV4\_NBNS(1) (a.k.a. WINS) : , value = 10.1.1.20 38 11:56:10.265 06/05/02 Sev=Info/5 IKE/0xA3000017 MODE CFG REPLY: The received (INTERNAL ADDRESS EXPIRY) attribute and value (86396) is not supported 39 11:56:10.265 06/05/02 Sev=Info/5 IKE/0x6300000E MODE\_CFG\_REPLY: Attribute = APPLICATION\_VERSION, value = Cisco Internetwork Operating System Software IOS (tm) C1700 Software (C1710-K903SY-M), Version 12.2(8)T1, RELEASE SOFTWARE (fc2) TAC Support: http://www.cisco.com/tac Copyright (c) 1986-2002 by cisco Systems, Inc. Compiled Sat 30-Mar-02 13:30 by ccai 40 11:56:10.265 06/05/02 Sev=Info/5 IKE/0x6300000E MODE\_CFG\_REPLY: Attribute = MODECFG\_UNITY\_DEFDOMAIN: , value = cisco.com 41 11:56:10.265 06/05/02 Sev=Info/5 IKE/0x6300000D MODE\_CFG\_REPLY: Attribute = MODECFG\_UNITY\_SPLIT\_INCLUDE (# of split\_nets), value = 0x000000142 11:56:10.265 06/05/02 Sev=Info/5 IKE/0x6300000F SPLIT\_NET #1 subnet = 10.38.0.0mask = 255.255.0.0protocol = 0src port = 0dest port=0 43 11:56:10.265 06/05/02 Sev=Info/4 CM/0x63100019 Mode Config data received 44 11:56:10.275 06/05/02 Sev=Info/5 IKE/0x63000055 Received a key request from Driver for IP address 172.18.124.158, GW IP = 172.18.124.158 45 11:56:10.275 06/05/02 Sev=Info/4 IKE/0x63000013 SENDING >>> ISAKMP OAK QM \*(HASH, SA, NON, ID, ID) to 172.18.124.158 46 11:56:10.575 06/05/02 Sev=Info/4 IPSEC/0x63700014 Deleted all keys 47 11:56:10.605 06/05/02 Sev=Info/5 IKE/0x6300002F Received ISAKMP packet: peer = 172.18.124.158 48 11:56:10.605 06/05/02 Sev=Info/4 IKE/0x63000014 RECEIVING <<< ISAKMP OAK QM \* (HASH, SA, NON, ID, ID, NOTIFY:STATUS\_RESP\_LIFETIME) from 172.18.124.158 49 11:56:10.605 06/05/02 Sev=Info/5 IKE/0x63000044 RESPONDER-LIFETIME notify has value of 3600 seconds 50 11:56:10.605 06/05/02 Sev=Info/5 IKE/0x63000045 RESPONDER-LIFETIME notify has value of 4608000 kb 51 11:56:10.605 06/05/02 Sev=Info/4 IKE/0x63000013 SENDING >>> ISAKMP OAK QM \*(HASH) to 172.18.124.158 52 11:56:10.605 06/05/02 Sev=Info/5 IKE/0x63000058

Loading IPsec SA (Message ID = 0x51A04966 OUTBOUND SPI = 0x61C53A64 INBOUND

SPI = 0x8F9BB05F)

53 11:56:10.605 06/05/02 Sev=Info/5 IKE/0x63000025 Loaded OUTBOUND ESP SPI: 0x61C53A64

54 11:56:10.605 06/05/02 Sev=Info/5 IKE/0x63000026 Loaded INBOUND ESP SPI: 0x8F9BB05F

55 11:56:10.605 06/05/02 Sev=Info/4 CM/0x6310001A One secure connection established

56 11:56:10.625 06/05/02 Sev=Info/6 DIALER/0x63300003 Connection established.

57 11:56:10.735 06/05/02 Sev=Info/6 DIALER/0x63300008 MAPI32 Information - Outlook not default mail client

58 11:56:11.677 06/05/02 Sev=Info/4 IPSEC/0x63700010 Created a new key structure

59 11:56:11.677 06/05/02 Sev=Info/4 IPSEC/0x6370000F Added key with SPI=0x643ac561 into key list

60 11:56:11.677 06/05/02 Sev=Info/4 IPSEC/0x63700010 Created a new key structure

61 11:56:11.677 06/05/02 Sev=Info/4 IPSEC/0x6370000F Added key with SPI=0x5fb09b8f into key list

## Gerelateerde informatie

- Ondersteuning van Terminal Access Control System (TACACS+)
- <u>Cisco Secure Access Control Server voor Unix-ondersteuning</u>
- <u>Cisco Secure ACS voor Windows-ondersteuning</u>
- <u>Cisco VPN-clientondersteuning</u>
- Ondersteuning van IPSec-onderhandeling/IKE-protocollen
- Technische ondersteuning en documentatie Cisco Systems